On the myAdvantage booking system go to dashboard (as shown by the yellow arrow) and click on Event Bookings.

| Google × (W University Intranet × ) × Dashboard × (W In                        | ovie 10.0.2 Essenti ×                                                                                       |                   |
|--------------------------------------------------------------------------------|----------------------------------------------------------------------------------------------------|-------------------|
| ← → C f https://myadvantage.warwick.ac.uk/students/dashboard                   |                                                                                                    | ☆ =               |
| 🗰 Apps 🗋 Suggested Sites 🧧 ThinkPad 11e   🕲 eCAT 🙋 2e0nbv464qb2 👸 ean          |                                                                                                    | 🗀 Other bookmarks |
| Admin Console                                                                  |                                                                                                    |                   |
| WARWICK Studen                                                                 | Careers & Skills » myAdvantage                                                                              |                   |
| Home Vacancies Appointm                                                        | nts Events My Dashboard Profile Ask a Question Resources News My Groups • 💿 🌣 Logout                        |                   |
| Dashboard                                                                      | Booking Reminders Recently Viewed                                                                           |                   |
| Appointment Bookings                                                           | You do not have any Appointments or Events booked for You have not viewed any items recently.<br>next week. |                   |
| Event Bookings By Consultation Notes                                           |                                                                                                    |                   |
| + Employers I Follow                                                           | Recently Bookmarked Recently Submitted Forms                                                                |                   |
| C Form Submissions                                                             | You have not bookmarked any nems recently.                                                                  |                   |
| Bookmarks                                                                      |                                                                                                    |                   |
| Contact us<br>Email: <u>careers@warwick.ac.uk</u>                              | Jobs advertising disclaimer<br>Booking and attending events policy                                          |                   |
| Telephone: +44 (0) 24 76524748                                                 |                                                                                                    |                   |
| Page Unitad. Jobban Categoria Jaka<br>Terms   Privacy   Cookies  Accessibility |                                                                                                    |                   |
|                                                                                |                                                                                                    |                   |
|                                                                                |                                                                                                    |                   |
|                                                                                |                                                                                                    |                   |
|                                                                                |                                                                                                    |                   |
|                                                                                |                                                                                                    |                   |
|                                                                                |                                                                                                    |                   |
| 🙉 💿 🚞 🖸 🤗 💽 💽 🔍                                                                |                                                                                                    | ▲ 🕨 🏲 📴 🕪 10:47   |
|                                                                                |                                                                                                    | 10/12/2013        |

It confirms which events you have booked onto. See example below.

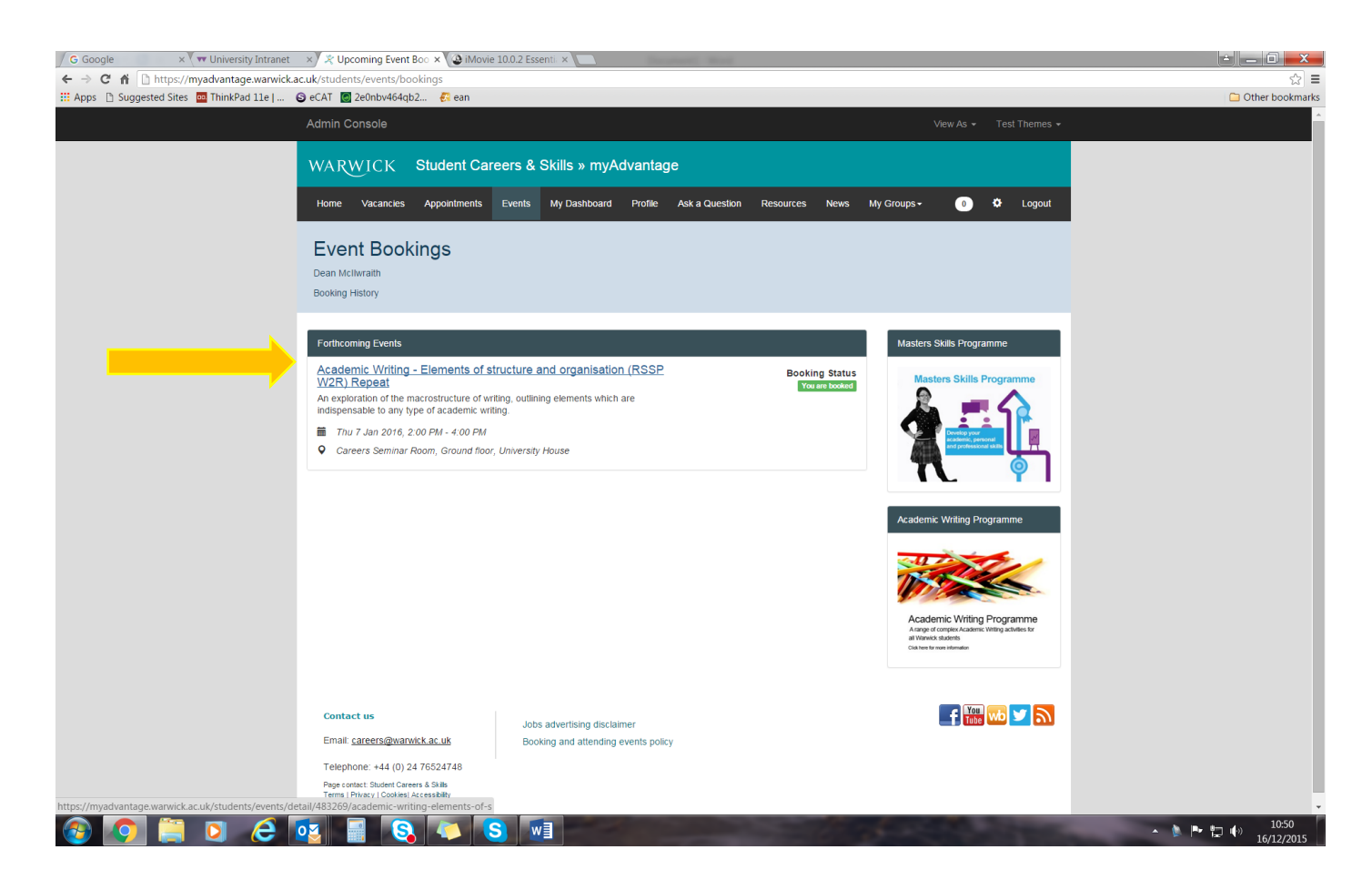

To cancel your booking, return to the event details by clicking on the hyperlinked event name and click on the red 'cancel' button shown below.

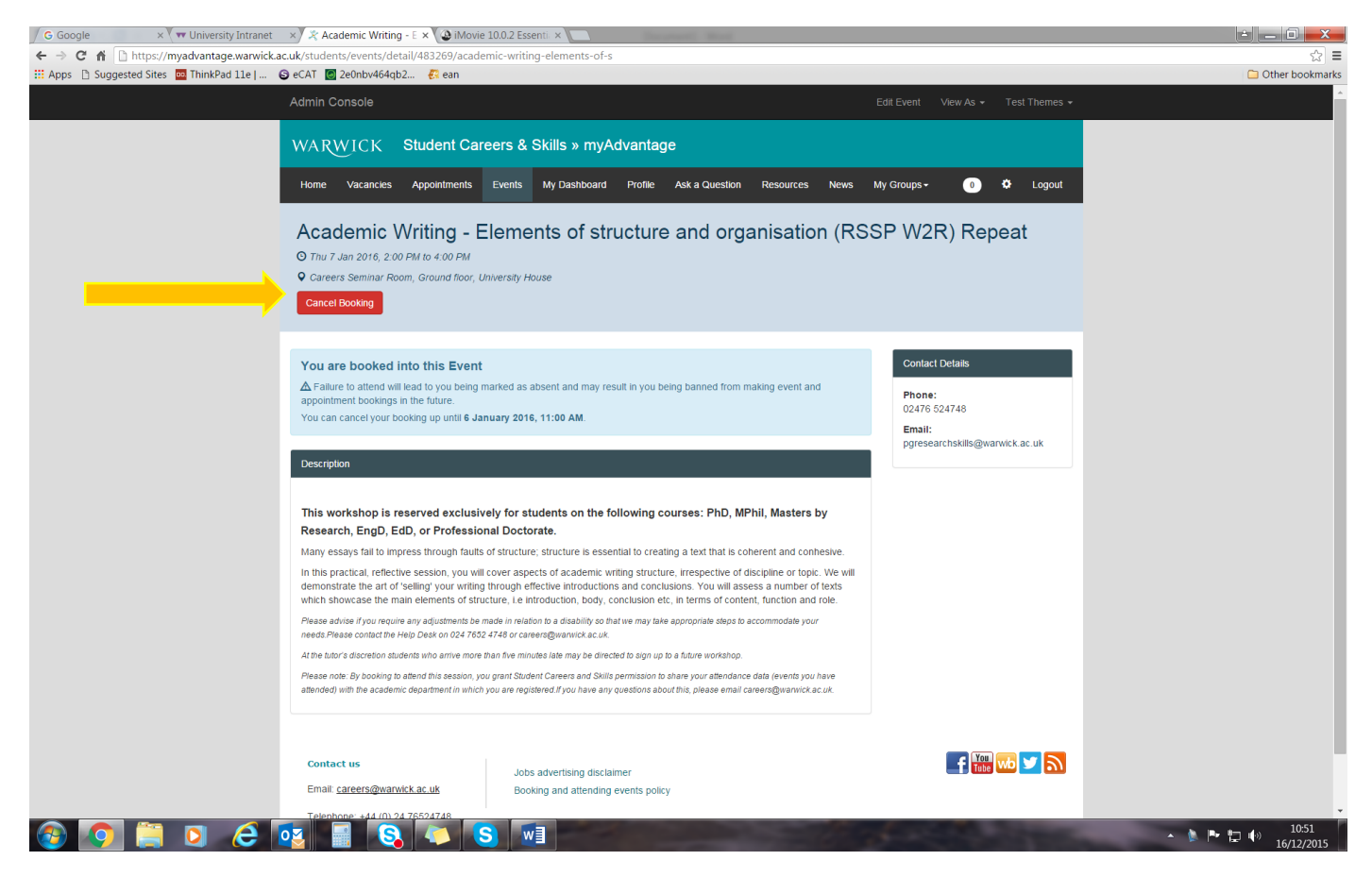